## Инструкция по подаче заявления на зачисление в МБУДО «ДОМ ДЕТСКОГО ТВОРЧЕСТВА» через Региональный портал государственных услуг (РПГУ)

- 1. Зайти на Региональный портал государственных услуг (РПГУ) <u>https://uslugi.mosreg.ru/</u>
- 2. Нажать кнопку «ВОЙТИ» в правом верхнем углу.

|  |                                                                                                    |                                                    | / )                                                                    |                            |           |         |
|--|----------------------------------------------------------------------------------------------------|----------------------------------------------------|------------------------------------------------------------------------|----------------------------|-----------|---------|
|  | Портал государственных и муниципальных услуг<br>московской овласти                                  |                                                    | Темы –                                                                 | Гражданам Бизнесу          |           | 😕 Войти |
|  | ДОПОЛНИТЕЛЬНЫ<br>Воспользуйтесь электро                                                             | Е ВЫГ<br>ПЕРСС<br>налыми сереиса<br>надби<br>подре | ІЛАТЫ МЕДИЦ<br>ОНАЛУ<br>маларастера и получения выпис<br>вома<br>20142 | цинскому<br><sup>жто</sup> |           | Û       |
|  | Q. Чем мы можем быть полезны?                                                                       |                                                    |                                                                        |                            |           |         |
|  | Например:Sa                                                                                         |                                                    | альная, Такон Детский сад. Земля                                       |                            |           |         |
|  | НОВЫЕ                                                                                               | го обращений                                       | популярные                                                             | acefo d                    | БРАЩЕНИЯ  |         |
|  | <ul> <li>Назначение ежемесячной денежной выплаты на<br/>питание<br/>Соцподдержка</li> </ul>         | 298 851                                            | Кружки и секции<br>Образование                                         |                            | 1 235 709 |         |
|  | Присвоение спортивных разрядов<br>культура и спорт                                                  | 3 622                                              | Обслуживание единых тран<br>Соцподдержка                               | нспортных карт Стрелка     | 620 170   |         |
|  | Информация о стимулирующих выплатах<br>медицинским работникам<br>Здравсокранение                    | 538                                                | Выдача социальных карт ж<br>Соцподдержка                               | ителя Московской области   | 559 088   |         |
|  | Отсрочка аренды муниципальной и государственно<br>неразграниченной собственности<br>земля и строяка | A 179                                              | Запись в школу<br>Образование                                          |                            | 396 593   |         |
|  | Отсрочка аренды собственности Московской област                                                     | и 50                                               | > Компенсация расходов по                                              | оплате жилищно-            | 375 214   |         |
|  |                                                                                                    |                                                    |                                                                        |                            |           |         |

3. Нажать кнопку «АВТОРИЗОВАТЬСЯ».

|                                                                       | AND METODA CONTRACTOR OF                                              | Annual Course Course Chrome Marilla Street | fang sama Callani |
|-----------------------------------------------------------------------|-----------------------------------------------------------------------|--------------------------------------------|-------------------|
|                                                                       |                                                                       |                                            |                   |
| ПОРЯДОК ПРИЕМА З                                                      | Авителей                                                              | <mark>Р М</mark> ФЦ С 1 ИЮ                 |                   |
| В                                                                     | вход через ЕСИА                                                       | go                                         |                   |
|                                                                       | roc                                                                   |                                            |                   |
| Q. Чем ны махем быть полезны?                                         | услуги                                                                |                                            |                   |
| новые                                                                 | АВТОРИЗОВАТЬСЯ                                                        |                                            |                   |
| <ul> <li>Назначение ежемесячной денежной выпл<br/>питание.</li> </ul> |                                                                       |                                            |                   |
| Присорение спортивных разрядов ос                                     | изуясь, вы принимаете соглашение на<br>збработку персональных данных. | ных транспортных карт Стрелка              |                   |
|                                                                       |                                                                       |                                            |                   |
|                                                                       |                                                                       |                                            |                   |
|                                                                       |                                                                       |                                            |                   |

4. Ввести пароль и логин учетной записи на портале ГОСУСЛУГи. Внимание! Учетная запись должна иметь статус «ПОДТВЕРЖДЕННАЯ»! Если запись не подтверждена, подать заявление невозможно. По вопросу подтверждения учетной записи следует обратиться в МФЦ. 5. Нажать кнопку «ВОЙТИ».

|                    |                                  | СССУСЛУГИ Единая система<br>идентификации и зутентии | фикации                                    |           |  |
|--------------------|----------------------------------|------------------------------------------------------|--------------------------------------------|-----------|--|
|                    |                                  | Вход<br>+7 (963) 770-47-84<br>Другой пользователь    | Куда ещё можно вой<br>с паролем от Госуслу | и<br>17   |  |
|                    |                                  |                                                      |                                            |           |  |
|                    |                                  |                                                      |                                            |           |  |
| Помощь и поддержка | Условия использования П          | Іолитика конфиденциальности                          |                                            | Русский ~ |  |
|                    | офице<br>Население<br>Расселение | иальный интернет-портал государственных              | уолуг, 2020 г.                             |           |  |

6. На главной странице РПГУ спуститься вниз к разделу «УСЛУГИ ПО ТЕМАМ», выбрать тему «ОБРАЗОВАНИЕ», затем из списка услуг выбрать «КРУЖКИ И СЕКЦИИ». Или в строке поиска набрать «КРУЖКИ И СЕКЦИИ» и выбрать услугу из выпадающего списка.

|   |   |                                  | Для доступа ко всем возможностям Пор                                                        | тала рекомендуем исполь:                                    | зовать после                        | дние версии браузеров Google           | Chrome, Mozilla Firefo | іх или Safari. |                 |
|---|---|----------------------------------|---------------------------------------------------------------------------------------------|-------------------------------------------------------------|-------------------------------------|----------------------------------------|------------------------|----------------|-----------------|
| ≡ | Ż | Портал госуда московской овласти | рственных и муниципальных услуг                                                             |                                                             | 0                                   | Темы — Гражданая                       | и Бизнесу              |                | 🙁 Андреева О.В. |
|   |   |                                  | <b>ДОПОЛНИТЕЛЬ</b><br>Воставленияте                                                         | онные вып<br>персо<br>в алектронным серията<br>вара<br>поде | ІЛАТ<br>НАЛ<br>ии для расче<br>вкам | Ы МЕДИЦИ<br>У                          | НСКОМ                  | Y              |                 |
|   |   |                                  | Q Чем мы можем быть полезны?                                                                | Например:Заключение Брака, Соция                            | альная, Такси, Дет                  | tovifi cag Bewina                      |                        |                |                 |
|   |   | н                                | ОВЫЕ                                                                                        | ВСЕГО ОБРАЩЕНИЙ                                             | попу                                | лярные                                 | BCE                    | го обращений   |                 |
|   |   |                                  | Назначение ежемесячной денежной выпла<br>питание<br><sup>Соцподдержка</sup>                 | ты на 298 851                                               | > Круж<br>Образ                     | кки и секции<br>зование                |                        | 1 235 709      |                 |
|   |   |                                  | Присвоение спортивных разрядов<br>Культура и спорт                                          | 3 622                                                       | > O6c/<br>Coupe                     | уживание единых транспорт<br>зддержка  | гных карт Стрелка      | 620 170        |                 |
|   |   |                                  | Информация о стимулирующих выплатах<br>медицинским работникам<br>Здравоохранение            | 538                                                         | > Выд<br>Соцпе                      | ача социальных карт жителя<br>зддержка | Московской области     | 1 559 088      |                 |
|   |   |                                  | Отсрочка аренды муниципальной и госуда<br>неразграниченной собственности<br>Земля и строяка | рственной 179                                               | > 3anı<br>Ofpa:                     | ись в школу<br>вование                 |                        | 396 593        |                 |
|   |   |                                  | Отсрочка аренды собственности Московско                                                     | ой области 50                                               | > Ком                               | пенсация расходов по оплате            | жилищно-               | 375 214        |                 |

## 7. Нажать кнопку «ПОЛУЧИТЬ УСЛУГУ».

| Портал государственны       | ых и муниципальных услуг                                                                                                    | Темы ~                                                                                                    | Гражданам Бизнесу                                                    | 🙁 Андреева О.В. |
|-----------------------------|----------------------------------------------------------------------------------------------------|----------------------------------------------------------------------------------------------------|----------------------------------------------------------------------|-----------------|
|                             | < назад ОБ                                                                                                    | РАЗОВАНИЕ                                                                                                    |                                                                      |                 |
|                             | Кружки и секции                                                                                                    | и                                                                                                    |                                                                      |                 |
|                             | ОНЛАЙН СЕРВИС<br>Подайте заявление через портал<br>учетнов залики ЕСИА. В случае, е<br>заявления в электронной форме<br>МеЦ! Москерской области и восп                                         | а авторизовавшись с помощью подт<br>сли у Вас отсутствует возможность г<br>. Вы можете обратиться с пакетом де<br>ильзоваться бесплатным остипом и                 | вержденной<br>юдачи<br>Жументов в<br>РПГУ                            |                 |
| t                           | получить услугу                                                                                                    | состав докуме                                                                                                    | нтов                                                                 |                 |
|                             | Прием на обучение в организацию<br>Московской области                                                                                                    | дополнительного образования в                                                                                                    |                                                                      |                 |
|                             | Для всестороннего и полноценного развития рей<br>окновного образования любой ребенок может по<br>которое позволяет реализовате устойченую потр<br>самоопределиться предметно, социально, профе | бенка очень важно не ограничиваться школьн<br>олучить дополнительное образование - мотив<br>зебность в познании и творчестве, максималы<br>ссогонально, личностно. | ой программой. Сверх.<br>ированное образование,<br>но раскрыть себя, |                 |
| Mine/Ashini.mssee.es/#min#s | Дополнительное образование дает возможность                                                                                                    | развивать интересы и способности ребенка, в                                                                                                    | зыстраивать                                                          |                 |

8. Нажать кнопку «ЗАПОЛНИТЬ ФОРМУ».

| ≡                     | ė                              | Портал государственных и муни московской овласти | ципальных услуг                               |                                                                                                 | Гражданам Бизнесу                           |  | 🙁 Андреева О.В. |  |
|-----------------------|--------------------------------|--------------------------------------------------|-----------------------------------------------|-------------------------------------------------------------------------------------------------|---------------------------------------------|--|-----------------|--|
|                       |                                |                                                  | ПОДРОБНАЯ ИНФОРМАЦ                            | ия                                                                                              |                                             |  |                 |  |
|                       | Выберите необходимые параметры |                                                  |                                               |                                                                                                 |                                             |  |                 |  |
|                       | 1 Цель вашего обращения        |                                                  |                                               | Прием в организации дополнительного образования                                                 | <u>n</u> ~                                  |  |                 |  |
|                       | 2 Подходещий случей            |                                                  |                                               | Прием в организацию дополнительного образования<br>дополнительным общеобразовательным программа | я на обучение по<br>м в сфере культуры \vee |  |                 |  |
| 3 Категория заявителя |                                |                                                  | 3 Категория заявителя                         | Родители (даконтные предклавители) несовершеннолетних. У                                        |                                             |  |                 |  |
|                       |                                |                                                  | 4 Кто подает заявления                        | Заявитель ∨                                                                                     |                                             |  |                 |  |
|                       |                                |                                                  | 5 Способ обращения                            | PULA ~                                                                                          |                                             |  |                 |  |
|                       |                                |                                                  | ЗАПОЛНИТЬ ФОРМУ                               | ВОССТАНОВИТЬ ЧЕРНОВИК                                                                           |                                             |  |                 |  |
|                       |                                |                                                  | Срок предоставления                           |                                                                                                 | -                                           |  |                 |  |
|                       |                                |                                                  | 45 рабочих дней<br>Максимальный срок оказания | слуги Орок регистрации заявления                                                                |                                             |  |                 |  |
|                       |                                |                                                  | Стоимость и оплата                            |                                                                                                 | -                                           |  |                 |  |

9. В открывшейся форме ознакомиться со всеми пунктами, затем проставить галочки и нажать кнопку «ДАЛЕЕ».

| Портал государственных и мунит   | ципальных услуг                                                                                                    |                                                                                                    | Темы                                                                                                    | Сражания житних                                                                                                    | ۲ | Angpressa X |
|----------------------------------|----------------------------------------------------------------------------------------------------|----------------------------------------------------------------------------------------------------|----------------------------------------------------------------------------------------------------|----------------------------------------------------------------------------------------------------|---|-------------|
| k                                | (ружки и сек                                                                                                    | ции                                                                                                    |                                                                                                    | BATIO/IHEHO HA 29%                                                                                                    |   |             |
| 1.<br>2.<br>3.<br>4.<br>5.<br>6. | СОГЛАСНЕ<br>ВыбОР ИКОЛИ<br>ИКОРССТВ, ИКОРАКА,<br>ИЛИ СОХЦИИ<br>ИЛИ СОХЦИИ<br>ИЛИ СОХЦИИ<br>ИЛИ СОХЦИИ<br>ДОЛОУМЕНТЫ<br>ДОЛОУМЕНТЫ | ТРЕБУЕТСЯ ВАШЕ СОГЛАСИЕ ПО<br>— Я подтвержано, что вся пред<br>и в неку ответственность в соо<br>езерании за предоставите<br>— Я выражаю свое сотласия<br>данные, в то числе в нероф<br>— С о сроками оказаният государ<br>№ Я подтвержави свое согласия<br>№ Оказовляет, что выличе не<br>иссуства, числе наличе не<br>услуги. * | СЛЕДУЮЩИМ ПУНКТАМ:<br>Ставленных інформация ваявется до<br>гранствии с действующим законодате<br>завадово ложима им нетовлика, о<br>необходимое использование и обраб<br>завдовника систаминах и обраб<br>завдовника систаминах и обраб<br>завдовника систаминах и обраб<br>завдовника систаминах и обраб<br>завдовника систаминах и обраб<br>данцинских противопоказаний для за<br>данцинских противопоказаний для за<br>данцинских противопоказаний для за | стоверной и точной;<br>овиствой Российской<br>аданий;<br>отку своих персональных<br>истахи<br>натик отдельными видами<br>и дик опказов в предоставлении |   |             |
|                                  | Стоимость и опл                                                                                                    | < Назад<br>IX дней<br>ил сорн оказания услуги                                                                                                    | 1 рабочий день<br>Соок ратастријан закаленик                                                                                                    | Далее >                                                                                                    |   |             |

10. В открывшейся форме выбрать муниципалитет – КЛИН Г.О., наименование организации – МУНИЦИПАЛЬНОЕ БЮДЖЕТНОЕ УЧРЕЖДЕНИЕ ДОПОЛНИТЕЛЬНОГО ОБРАЗОВАНИЯ «ДОМ ДЕТСКОГО ТВОРЧЕСТВА», тип зачисления и наименование кружка из выпадающего списка.

| = |                                                                     |                            |                                     |                  | - | 🙁 Андреева 🗙 |
|---|---------------------------------------------------------------------|----------------------------|-------------------------------------|------------------|---|--------------|
|   | Кружки и сек                                                        | ции                        |                                     | ЗАПОЛНЕНО НА 43% |   |              |
|   | 1. СОГЛАСИЕ                                                         | муниципалитет *            | Выберите                            | ~                |   |              |
|   | <ol> <li>ВЫБОР ШКОЛЫ<br/>ИСКУССТВ, КРУЖКА<br/>ИЛИ СЕКЦИИ</li> </ol> | ОРГАНИЗАЦИЯ                |                                     | HE BITTOTHERS    |   |              |
|   | 3. ПРЕДСТАВИТЕЛЬ                                                    | НАИМЕНОВАНИЕ ОРГАНИЗАЦИИ * | Выберите                            | ~                |   |              |
|   | 4. ЗАЯВИТЕЛЬ                                                        |                            |                                     |                  |   |              |
|   | 5. ДОКУМЕНТЫ                                                        | КРУЖОК, СЕКЦИЯ             |                                     | не заполнено     |   |              |
|   | 6. ПРЕДПРОСМОТР                                                     |                            |                                     |                  |   |              |
|   |                                                                     | < Назад                    |                                     | Далее >          |   |              |
|   |                                                                     |                            | <b>ий день</b><br>страции заявления |                  |   |              |
|   |                                                                     | лата                       |                                     |                  |   |              |

11. В форме «Информация о заявителе» в графе «ЯВЛЯЕТЕСЬ ЛИ ВЫ ПРЕДСТАВИТЕЛЕМ КАНДИДАТА НА ОБУЧЕНИЕ» поставить «ДА».

| $\equiv$ | Портал государственных и | муниципальных услуг                                                 |                                                            | Темы ~          | Гражданам Бизнесу | <b></b> | 🙁 Андреева 🗙 |
|----------|--------------------------|---------------------------------------------------------------------|------------------------------------------------------------|-----------------|-------------------|---------|--------------|
|          |                          | Кружки и секц                                                       | ции                                                        |                 | ЗАПОЛНЕНО НА 36%  |         |              |
|          |                          | 1. СОГЛАСИЕ                                                         | ЯВЛЯЕТЕСЬ ЛИ ВЫ ПРЕДСТАВИТЕЛЕМ<br>КАНДИДАТА НА ОБУЧЕНИЕ? * | ⊗ Да<br>○ Нет   |                   |         |              |
|          |                          | <ol> <li>ВЫБОР ШКОЛЫ<br/>ИСКУССТВ, КРУЖКА<br/>ИЛИ СЕКЦИИ</li> </ol> | ПРЕДСТАВИТЕЛЬ                                              |                 | не заполнано      |         |              |
|          |                          | 3. ПРЕДСТАВИТЕЛЬ                                                    | ТИП ПРЕДСТАВИТЕЛЯ *                                        | Физическое лицо | ~                 |         |              |
|          |                          | 4. ЗАЯВИТЕЛЬ                                                        | ТИП ПРЕДСТАВИТЕЛЯ ЗАЯВИТЕЛЯ *                              | Выберите        | ~                 |         |              |
|          |                          | 5. ДОКУМЕНТЫ                                                        | * RNLNMAФ                                                  | Андреева        |                   |         |              |
|          |                          | 6. ПРЕДПРОСМОТР                                                     | * RMN                                                      | Ольга           |                   |         |              |
|          |                          |                                                                     | ОТЧЕСТВО                                                   | Владимировна    |                   |         |              |
|          |                          |                                                                     | снилс *                                                    | 144-379-310 68  |                   |         |              |
|          |                          |                                                                     | ДОКУМЕНТ, ПОДТВЕРЖДАЮЩИЙ ПР<br>ПРЕДСТАВЛЯТЬ ИНТЕРЕСЫ       | ABO             | HE SATOMHEND      |         |              |

## В разделе «ПРЕДСТАВИТЕЛЬ» указываются данные РОДИТЕЛЯ (законного представителя)

- ТИП ПРЕДСТАВИТЕЛЯ выбрать «физическое лицо».
- ТИП ПРЕДСТАВИТЕЛЯ ЗАЯВИТЕЛЯ выбрать «опекун» или «родитель».
- Данные заявителя (родителя) ФИО, СНИЛС, документ, удостоверяющий личность, будут заполнены автоматически.
- ДОКУМЕНТ, ПОДТВЕРЖДАЮЩИЙ ПРАВО ПРЕДСТАВЛЯТЬ ИНТЕРЕСЫ РЕБЕНКА свидетельство о рождении ребенка (или паспорт ребенка, документы об установлении опеки и т.п.).
- В графе КОНТАКТНАЯ ИНФОРМАЦИЯ необходимо помимо адреса указать действительный телефон, по которому можно связаться с родителем, и адрес электронной почты.

После заполнения всех полей формы нажать кнопку «ДАЛЕЕ».

12. Заполнить данные раздела «ЗАЯВИТЕЛЬ» (это ребенок).

| Портал государственных и муниципальных услуг                       |                                             |                 |                  | ۲ | Андреева Х. |
|--------------------------------------------------------------------|---------------------------------------------|-----------------|------------------|---|-------------|
| Кружки и секц                                                      | ии                                          |                 | ЗАПОЛНЕНО НА 64% |   |             |
| 1. СОГЛАСИЕ                                                        | СВЕДЕНИЯ О КАНДИДАТЕ НА ОБУЧЕНИ             | 1E              | HE SACOVIERO     |   |             |
| <ol> <li>Вывочшколы<br/>искусств, кружка<br/>или секции</li> </ol> | ТИП ЗАЯВИТЕЛЯ *                             | Физическое лицо | ~                |   |             |
| 3. ПРЕДСТАВИТЕЛЬ                                                   | ФАМИЛИЯ *                                   | Не заполнено    |                  |   |             |
| 4. ЗАЯВИТЕЛЬ                                                       | RWN *                                       | Не заполнено    |                  |   |             |
| 5. ДОКУМЕНТЫ                                                       | дата рождения *                             | X01.301.3000X   |                  |   |             |
| 6. ПРЕДПРОСМОТР                                                    | МЕСТО РОЖДЕНИЯ                              |                 |                  |   |             |
|                                                                    | снилс *                                     | Не заполнено    |                  |   |             |
|                                                                    | ДОКУМЕНТ, УДОСТОВЕРЯЮЩИЙ ЛИЧ<br>НА ОБУЧЕНИЕ | ность кандидата |                  |   |             |

Заполнить сведения о кандидате на обучение (ребенка). Поля, обязательные для заполнения, помечены красными звездочками. Поля «Отчество» и «Серия» звездочками не отмечены, но обязательны для заполнения. Затем нажать кнопку «Далее».

13.В разделе «ДОКУМЕНТЫ» прикрепить скан-копию свидетельства о рождении (или паспорта) обучающегося. Картинка в формате JPEG, PDF, размер не более 2 мб (в другом формате не прикрепится).

| Портал государственных и | муниципальных услуг                                                                                                    |                                                                                 | Темы ~            | Гражданам Бизнесу | ۲ | <sup>®</sup> Андреева 🗙 |
|--------------------------|----------------------------------------------------------------------------------------------------|---------------------------------------------------------------------------------|-------------------|-------------------|---|-------------------------|
|                          | Кружки и сек                                                                                                    | ции                                                                             |                   | ЗАПОЛНЕНО НА 91%  |   |                         |
|                          | <ol> <li>СОГЛАСИЕ</li> <li>ВЫБОР ШКОЛН<br/>ИООССТВ. КРУККА<br/>ИЛИ СЕКЦИИ</li> <li>ПРЕДСТАВИТЕЛЬ</li> <li>ЗАЯВИТЕЛЬ</li> <li>ДОКУМЕНТЫ</li> </ol> | ОКНІ КОЛІНІ ДОКУМОЛТА.<br>УДОСТОВЕРІНОЦІДГО ЛИЧНОСТЬ<br>КАНДИДАТА НА ОБУЧЕНИЕ * |                   | Ardeerte gede     |   |                         |
|                          | <ol> <li>предпросмотр</li> <li>45 рабочи<br/>Мателиален</li> </ol>                                                                                | < назад<br>их дней<br>ий трак полатиче услуги Сран ранистрации                  | Ha<br>B Sacenetwo | Далее >           |   |                         |
|                          | Стоимость и оп.                                                                                                    | лата                                                                            |                   | _                 |   |                         |

14. В окне предпросмотра заявления проверить все данные. Если необходимо что-либо откорректировать, нажать кнопку «НАЗАД». Если все данные указаны верно, нажать кнопку «ОТПРАВИТЬ».

Внимание! В заявлении недопустимы ошибки, опечатки, лишние знаки пунктуации и пробелы! Данные, указанные в заявлении, должны полностью соответствовать прикрепленным документам.